# R&S<sup>®</sup>NRP Series Power Sensors Getting Started

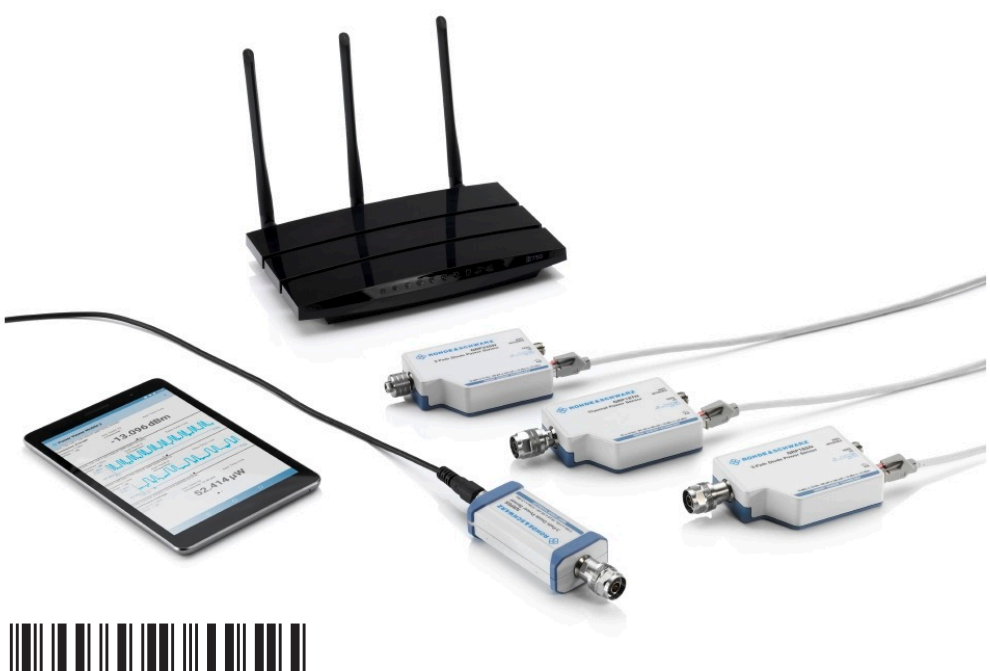

1419017002 Version 13

### ROHDE&SCHWARZ

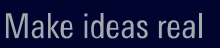

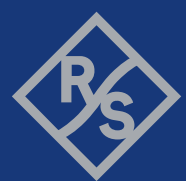

This manual gives an introduction to the R&S®NRP series power sensors:

- R&S<sup>®</sup>NRPxxA(N) average power sensors
- R&S<sup>®</sup>NRPxxS(N) three-path diode power sensors
- R&S<sup>®</sup>NRP18S-xx high-power three-path diode power sensors
- R&S<sup>®</sup>NRPxxT(N) thermal power sensors
- R&S<sup>®</sup>NRPxxTWG thermal waveguide power sensors

© 2021 Rohde & Schwarz GmbH & Co. KG Mühldorfstr. 15, 81671 München, Germany Phone: +49 89 41 29 - 0 Email: info@rohde-schwarz.com Internet: www.rohde-schwarz.com Subject to change – data without tolerance limits is not binding. R&S<sup>®</sup> is a registered trademark of Rohde & Schwarz GmbH & Co. KG. Trade names are trademarks of the owners.

1419.0170.02 | Version 13 | R&S®NRP Series

Throughout this manual, products from Rohde & Schwarz are indicated without the <sup>®</sup> symbol, for example R&S<sup>®</sup>NRX is abbreviated as R&S NRX.

## Contents

| 1     | Safety Information                                      | 5    |
|-------|---------------------------------------------------------|------|
| 2     | Documentation Overview                                  | 6    |
| 2.1   | Getting Started Manual                                  | 6    |
| 2.2   | User Manuals                                            | 6    |
| 2.3   | Tutorials                                               | 6    |
| 2.4   | Instrument Security Procedures                          | 7    |
| 2.5   | Basic Safety Instructions                               | 7    |
| 2.6   | Data Sheets and Brochures                               | 7    |
| 2.7   | Release Notes and Open Source Acknowledgment (OSA)      | 7    |
| 2.8   | Application Notes, Application Cards, White Papers, etc | 8    |
| 3     | Key Features                                            | 9    |
| 4     | Preparing for Use                                       | .10  |
| 4.1   | Unpacking and Checking the Power Sensor                 | 10   |
| 4.2   | Operating Conditions                                    | . 10 |
| 4.3   | Considerations for Test Setup                           | . 11 |
| 4.4   | Connecting to a DUT                                     | . 12 |
| 4.5   | Connecting a Cable to the Host Interface                | 13   |
| 4.6   | Connecting to a Controlling Host                        | 14   |
| 4.6.1 | Computer                                                | . 14 |
| 4.6.2 | Base Unit                                               | . 17 |
| 4.6.3 | Using a LAN Connection                                  | 18   |
| 5     | R&S NRP Power Sensors Tour                              | .25  |
| 5.1   | RF Connector                                            | . 26 |
| 5.2   | Trigger I/O Connector                                   | . 28 |

### **R&S<sup>®</sup>NRP** Series

| 5.3   | Host Interface                          | 28  |
|-------|-----------------------------------------|-----|
| 5.4   | Status LED                              | .28 |
| 5.5   | LAN PoE Interface                       | .29 |
| 6     | Operating Concepts                      | 31  |
| 6.1   | R&S NRP Toolkit                         | 31  |
| 6.1.1 | Versions and Downloads                  | 31  |
| 6.1.2 | System Requirements                     | .32 |
| 6.1.3 | R&S NRP Toolkit for Windows             | 32  |
| 6.2   | Browser-Based User Interface            | .34 |
| 6.3   | Remote Control                          | 37  |
| 6.4   | R&S NRPV                                | 37  |
| 6.5   | R&S Power Viewer                        | 40  |
| 6.6   | R&S Power Viewer Mobile                 | .42 |
| 6.7   | R&S NRX                                 | .43 |
| 6.8   | R&S NRP2                                | .44 |
| 7     | Remote Control Interfaces and Protocols | 47  |
| 7.1   | USB Interface                           | 48  |
| 7.2   | Ethernet Interface                      | 50  |
| 7.2.1 | VISA Resource Strings                   | 50  |
| 7.2.2 | VXI-11 Protocol                         | 52  |
| 7.2.3 | HiSLIP Protocol                         | .52 |
| 7.2.4 | Socket Communication                    | 53  |
| 8     | Contacting Customer Support             | 54  |
|       | Index                                   | 55  |

## 1 Safety Information

The product documentation helps you use the R&S NRP series power sensor safely and efficiently. Follow the instructions provided here and in the printed "Basic Safety Instructions". Keep the product documentation nearby and offer it to other users.

#### Intended use

The R&S NRP series power sensor is intended for the development, production and verification of electronic components and devices in industrial, administrative, and laboratory environments. Use the R&S NRP series power sensor only for its designated purpose. Observe the operating conditions and performance limits stated in the data sheet.

#### Where do I find safety information?

Safety information is part of the product documentation. It warns you about the potential dangers and gives instructions how to prevent personal injuries or damage caused by dangerous situations. Safety information is provided as follows:

- The printed "Basic Safety Instructions" provide safety information in many languages and are delivered with the R&S NRP series power sensor.
- Throughout the documentation, safety instructions are provided when you need to take care during setup or operation.

Tutorials

## 2 Documentation Overview

This section provides an overview of the R&S NRP series power sensor user documentation. Unless specified otherwise, you find the documents on the R&S NRP series power sensor product page at:

www.rohde-schwarz.com/product/nrp-a-an www.rohde-schwarz.com/product/nrp\_s\_sn www.rohde-schwarz.com/product/nrp18s-xx www.rohde-schwarz.com/product/nrp-t-tn www.rohde-schwarz.com/product/nrp-twg

## 2.1 Getting Started Manual

Introduces the R&S NRP series power sensor and describes how to set up and start working with the product. Includes basic operations and general information, e.g. safety instructions, etc. A printed version is delivered with the power sensor.

## 2.2 User Manuals

Contains the description of all instrument modes and functions. It also provides an introduction to remote control, a complete description of the remote control commands with programming examples, and information on maintenance and interfaces. Includes the contents of the getting started manual.

## 2.3 Tutorials

Tutorials offer guided examples and demonstrations on operating the R&S NRP series power sensor. They are provided on the product page of the internet.

#### Release Notes and Open Source Acknowledgment (OSA)

## 2.4 Instrument Security Procedures

Deals with security issues when working with the R&S NRP series power sensor in secure areas. It is available for download on the Internet.

## 2.5 Basic Safety Instructions

Contains safety instructions, operating conditions and further important information. The printed document is delivered with the instrument.

## 2.6 Data Sheets and Brochures

The data sheet contains the technical specifications of the R&S NRP series power sensor. It also lists the firmware applications and their order numbers, and optional accessories.

The brochure provides an overview of the instrument and deals with the specific characteristics.

www.rohde-schwarz.com/brochure-datasheet/nrp-a-an

www.rohde-schwarz.com/brochure-datasheet/nrp\_s\_sn

www.rohde-schwarz.com/brochure-datasheet/nrp18s-xx

www.rohde-schwarz.com/brochure-datasheet/nrp-t-tn

www.rohde-schwarz.com/brochure-datasheet/nrp-twg

## 2.7 Release Notes and Open Source Acknowledgment (OSA)

The release notes list new features, improvements and known issues of the current firmware version, and describe the firmware installation. Application Notes, Application Cards, White Papers, etc.

The "Open Source Acknowledgment" is provided on the user documentation CD-ROM, included in the delivery. It contains verbatim license texts of the used open source software.

www.rohde-schwarz.com/firmware/nrp-a-an www.rohde-schwarz.com/firmware/nrp\_s\_sn www.rohde-schwarz.com/firmware/nrp18s-xx www.rohde-schwarz.com/firmware/nrp-t-tn www.rohde-schwarz.com/firmware/nrp-twg

# 2.8 Application Notes, Application Cards, White Papers, etc.

These documents deal with special applications or background information on particular topics.

www.rohde-schwarz.com/application/nrp\_s\_sn

www.rohde-schwarz.com/application/nrp18s-xx

## 3 Key Features

The R&S NRP series power sensors are the successors of the established R&S NRP-Z series of RF power sensors.

They provide a high-speed USB interface that constitutes both the communication port and the power supply connection.

Also, most sensors are available with an additional Gigabit Ethernet interface with Power-over-Ethernet (PoE) power supply. The power sensors with networking capabilities, the R&S NRP LAN power sensors, are marked with a trailing N in their names:

- R&S NRPxxSN
- R&S NRPxxAN
- R&S NRPxxTN

The R&S NRP series power sensors are compatible with the R&S NRP-Z power sensors in both the interface (USB) and a common command subset. This compatibility makes the replacement of the old power sensors easy.

For a detailed specification, refer to the data sheet.

## 4 Preparing for Use

For information on safety, see:

- Chapter 1, "Safety Information", on page 5
- Chapter 4.2, "Operating Conditions", on page 10

## 4.1 Unpacking and Checking the Power Sensor

Check the equipment for completeness using the delivery note and the accessory lists for the various items. Check the power sensor for any damage. If there is damage, immediately contact the carrier who delivered the power sensor. Make sure not to discard the box and packing material.

## **(i)**

#### Packing material

Retain the original packing material. If the instrument needs to be transported or shipped later, you can use the material to protect the control elements and connectors.

## 4.2 **Operating Conditions**

#### **A** CAUTION

#### Risk of injury through hot surfaces

Applies only to the R&S NRP18S-xx power sensors.

Under certain conditions, the maximum surface temperatures of the power sensor can exceed the limits defined in EN 61010-1.

Provide protection against unintentional contact and wear appropriate personal protective equipment when touching the sensor.

Specific operating conditions are required to ensure accurate measurements and to avoid damage to the power sensor and connected devices. Before switching

#### R&S<sup>®</sup>NRP Series

#### Preparing for Use

#### Considerations for Test Setup

on the power sensor, observe the information on appropriate operating conditions provided in the basic safety instructions and the data sheet of the power sensor.

In particular, ensure the following:

- The power sensor is dry and shows no sign of condensation.
- The ambient temperature does not exceed the range specified in the data sheet.
- Signal levels at the input connectors are all within the specified ranges.
- Signal outputs are connected correctly and are not overloaded.

## 4.3 Considerations for Test Setup

#### NOTICE

#### Handling the R&S NRP33SN-V power sensor

Risk of contamination

Always wear clean protective gloves when handling the R&S NRP33SN-V vacuum power sensors to protect the device and its environment from contamination.

Recommended bake-out procedure

When the sensor is inserted in a vacuum chamber, perform vacuum baking for 100 hours at 85°C at a pressure lower than 10<sup>-5</sup> mbar.

#### Preventing electrostatic discharge (ESD)

ESD is most likely to occur when you connect or disconnect a DUT.

NOTICE! Risk of electrostatic discharge (ESD). Electrostatic discharge (ESD) can damage the electronic components of the power sensor and the device under test (DUT).

Ground yourself to avoid electrostatic discharge (ESD) damage:

- Using a wrist strap and cord, connect yourself to the ground.
- Use a conductive floor mat and heel strap combination.

#### **R&S<sup>®</sup>NRP** Series

#### **EMI** impact on measurement results

Electromagnetic interference (EMI) may affect the measurement results.

To suppress generated electromagnetic interference (EMI):

- Use suitable shielded cables of high quality. For example, use double-shielded RF and LAN cables.
- Always terminate open cable ends.
- Note the EMC classification in the data sheet.

## 4.4 Connecting to a DUT

For connecting the power sensor to a DUT, use the RF connector. See Chapter 5.1, "RF Connector", on page 26.

#### NOTICE

#### Risk of overloading the sensor

Using a power sensor at a level above its upper measuring limit can damage the sensor head. To avoid this risk, make sure not to exceed the test limit.

The test limits specified on the type label are valid only for the supplied attenuator. For operation without attenuator, lower test limits apply, as specified in the data sheet.

#### To connect to the DUT

- 1. Ensure that the RF connector of your DUT is compatible with the RF connector of the power sensor.
- 2. Insert the RF connector straight into the RF output of your DUT. Take care not to tilt it.

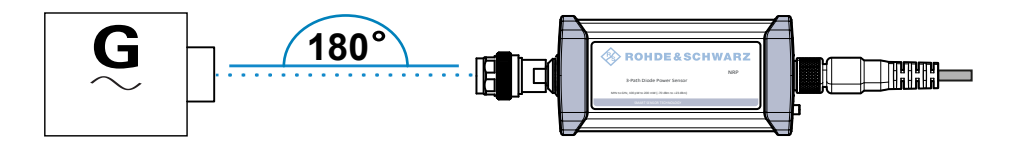

3. **NOTICE!** Risk of damaging the center pin of the RF connector. Always rotate only the hex nut of the RF connector. Never rotate the power sensor itself.

Getting Started 1419.0170.02 – 13

#### Connecting a Cable to the Host Interface

Tighten the RF connector manually.

4. To ensure maximum measurement accuracy, tighten the RF connector using a torque wrench with the nominal torque recommended in Chapter 5.1, "RF Connector", on page 26.

#### To disconnect from the DUT

► NOTICE! Risk of damaging the center pin of the RF connector. Always rotate only the hex nut of the RF connector. Never rotate the power sensor itself.

Carefully loosen the union nut at the front of the RF connector of the sensor and remove the sensor.

### 4.5 Connecting a Cable to the Host Interface

For connecting the power sensor to a USB host, use the host interface. See Chapter 5.3, "Host Interface", on page 28.

Depending on the USB host, use one of the following cables:

- Computer or R&S NRP-Z5 sensor hub: R&S NRP-ZKU cable with a USB connector, R&S order number 1419.0658.xx See Chapter 4.6.1, "Computer", on page 14.
- Base units, R&S NRX or R&S NRP2, or other supported Rohde & Schwarz instruments:
   R&S NRR 7K6 cable with a push pull type connector. R&S order number

R&S NRP-ZK6 cable with a push-pull type connector, R&S order number 1419.0664.xx

See Chapter 4.6.2, "Base Unit", on page 17.

These cables can be obtained in different lengths up to 5 meters.

#### To connect a cable to the host interface of the power sensor

- 1. Insert the screw-lock cable connector into the host interface connector of the power sensor.
- 2. Tighten the union nut manually.

#### To disconnect the host interface of the power sensor

Loosen the union nut of the screw-lock cable connector and remove the cable.

## 4.6 Connecting to a Controlling Host

As a controlling host, you can use:

- Computer
- Base Unit

For operating the power sensor, you can choose from various possibilities. For details, see Chapter 6, "Operating Concepts", on page 31.

### 4.6.1 Computer

If the controlling host is a computer, you can operate the power sensor using a supported software, the web user interface or remote control. For details, see Chapter 6, "Operating Concepts", on page 31.

- Establish the connection using:
  - Host interface See Chapter 4.6.1.1, "Simple USB Connection", on page 14.
     See Chapter 4.6.1.2, "R&S NRP-Z5 Sensor Hub Setup", on page 15.
  - LAN interface, if the power sensor is a LAN power sensor See Chapter 4.6.3, "Using a LAN Connection", on page 18.

#### 4.6.1.1 Simple USB Connection

All R&S NRP power sensors can be connected to the USB interface of a computer.

#### **Required equipment**

- R&S NRP power sensor
- R&S NRP-ZKU cable

#### Setup

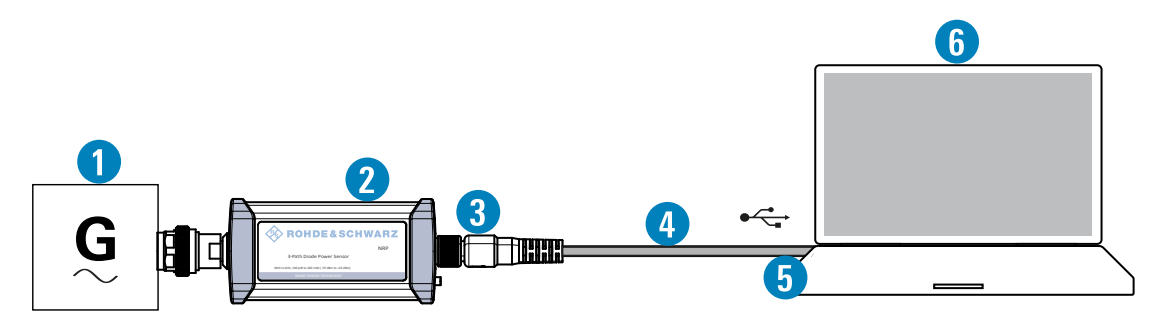

#### Figure 4-1: Setup with an R&S NRP-ZKU cable

- 1 = Signal source
- 2 = R&S NRP power sensor
- 3 = Host interface connector
- 4 = R&S NRP-ZKU cable
- 5 = USB connector
- 6 = Computer with installed VISA driver or R&S NRP Toolkit

Incorrectly connecting/disconnecting the R&S NRP power sensors can damage the power sensors or lead to erroneous results.

Ensure that you connect/disconnect your power sensor as described in Chapter 4, "Preparing for Use", on page 10.

- 1. Connect the cables as shown in Figure 4-1 :
  - a) Connect the R&S NRP-ZKU cable to the power sensor.
     See "To connect a cable to the host interface of the power sensor" on page 13.
  - b) Connect the R&S NRP-ZKU cable to the computer.
  - c) Connect the power sensor to the signal source.
- 2. On the computer, start a software application to view the measurement results.

See Chapter 6, "Operating Concepts", on page 31.

#### 4.6.1.2 R&S NRP-Z5 Sensor Hub Setup

The R&S NRP-Z5 sensor hub (high-speed USB 2.0) can host up to four R&S NRP power sensors and provides simultaneous external triggering to all connected sensors.

#### **R&S<sup>®</sup>NRP** Series

#### Preparing for Use

Connecting to a Controlling Host

#### **Required equipment**

- 1 to 4 R&S NRP power sensors
- 1 R&S NRP-ZK6 cable per sensor
- R&S NRP-Z5 sensor hub with external power supply unit and USB cable
- BNC cables to connect the trigger input and trigger output signals (optional)

#### Setup

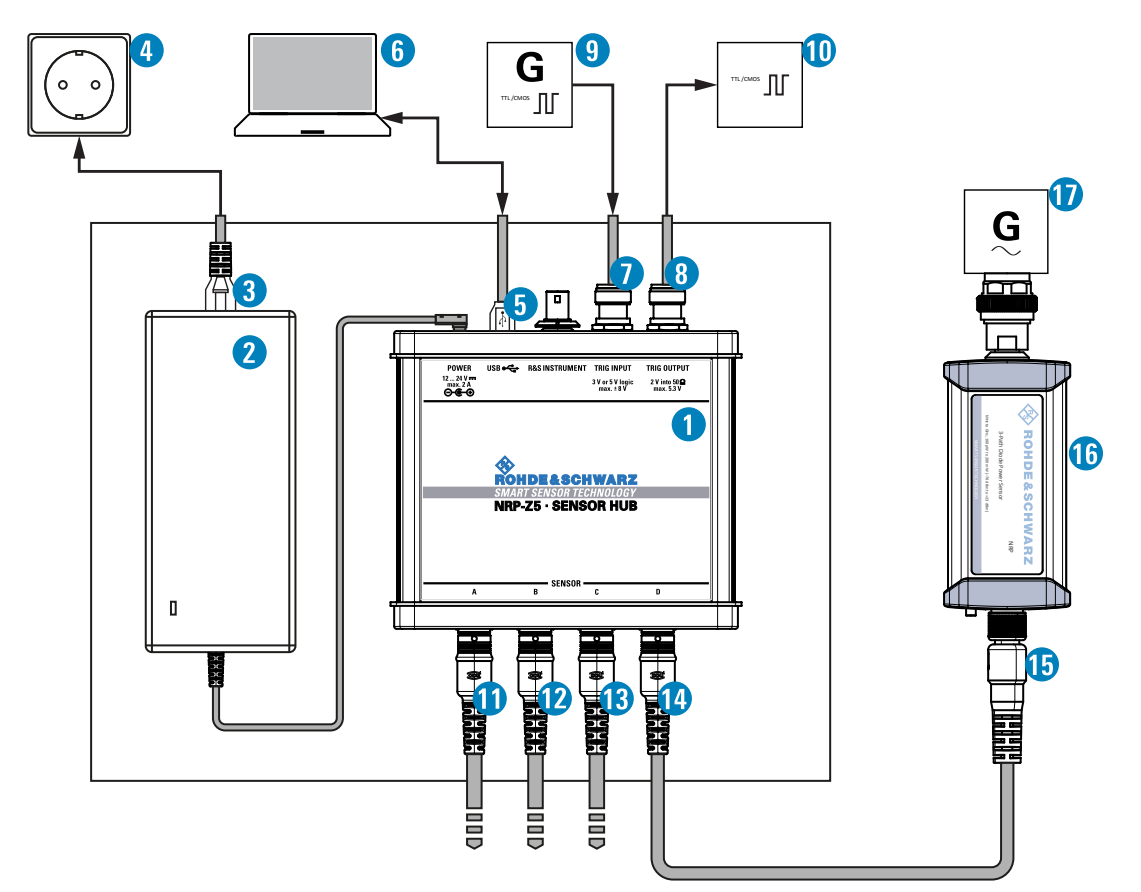

#### Figure 4-2: Setup with an R&S NRP-Z5 sensor hub

- 1 = R&S NRP-Z5 sensor hub
- 2 = External power supply unit (supplied)
- 3 = Power cable (supplied)
- 4 = AC power supply
- 5 = USB cable (supplied)
- 6 = Computer with USB host interface
- 7, 8 = BNC cable (optional, not supplied)
- 9 = Trigger source (optional)
- 10 = Triggered device (optional)
- 11-14 = R&S NRP-ZK6 cable

- 15 = Host interface connector
- 16 = R&S NRP power sensor
- 17 = Signal source

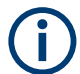

Incorrectly connecting/disconnecting the R&S NRP power sensors can damage the power sensors or lead to erroneous results.

Ensure that you connect/disconnect your power sensor as described in Chapter 4, "Preparing for Use", on page 10.

#### 1. Connect the cables as shown in Figure 4-2:

- a) Connect the R&S NRP-ZK6 cable to the power sensor.
   See "To connect a cable to the host interface of the power sensor" on page 13
- b) Connect the power sensors to the R&S NRP-Z5 sensor hub. You can connect up to four sensors.
- c) Connect the R&S NRP-Z5 to the computer.
- d) Connect the power sensors to the signal source.
- e) Connect the delivered external power supply unit to the R&S NRP-Z5 and to an AC supply connector.
- f) Connect the trigger input of the R&S NRP-Z5 with a BNC cable to the trigger source (optional).
- g) Connect the trigger output of the R&S NRP-Z5 with a BNC cable to the trigger device (optional).
- 2. On the computer, start a software application to view the measurement results.

See Chapter 6, "Operating Concepts", on page 31.

#### 4.6.2 Base Unit

As a controlling host, you can use an R&S NRX or R&S NRP2 base unit. You can also operate the power sensor using other supported Rohde & Schwarz instruments with a sensor connector. For details, see also the user manual of the instrument.

- Establish the connection with the base unit using:
  - Host interface See Chapter 6.7, "R&S NRX", on page 43 See Chapter 6.8, "R&S NRP2", on page 44

- LAN interface, if:
  - Base unit is an R&S NRX
  - Power sensor is a LAN power sensor

See Chapter 4.6.3, "Using a LAN Connection", on page 18.

### 4.6.3 Using a LAN Connection

Requires power sensors with networking capabilities, the R&S NRP LAN power sensors.

#### 4.6.3.1 Connecting a LAN Power Sensor to the LAN

Depending on the available equipment, you can choose from different ways to connect a LAN power sensor to a controlling host.

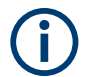

The Ethernet interface of a LAN power sensor requires PoE (power over Ethernet). See Chapter 5.5, "LAN PoE Interface", on page 29.

Electromagnetic interference (EMI) can affect the measurement results. To avoid any impact, use category 5 cables or better.

#### Setup with a PoE Ethernet switch

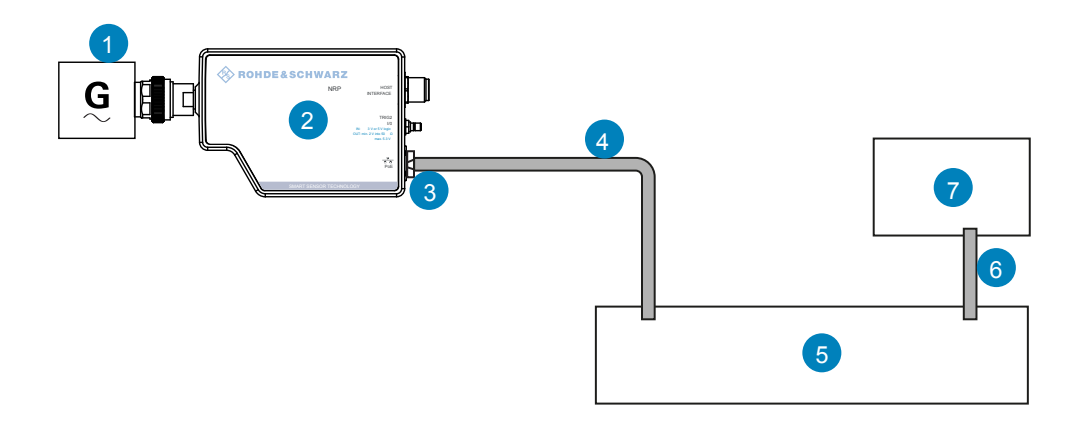

Figure 4-3: Setup with a PoE Ethernet switch

- 1 = Signal source
- 2 = LAN power sensor
- 3 = RJ-45 Ethernet connector
- 4, 6 = RJ-45 Ethernet cable
- 5 = Ethernet switch supporting PoE power delivery, e.g. R&S NRP-ZAP1
- 7 = Controlling host
- 1. Connect the RF connector of the sensor to the DUT. See Chapter 4.4, "Connecting to a DUT", on page 12.
- NOTICE! Risk of sensor damage. Use only PoE power sourcing equipment (PSE) according to IEEE standards 802.3af or IEEE 802.3at. Otherwise your power sensor can get damaged.

Connect the RJ-45 Ethernet connector of the sensor to an Ethernet switch that supports PoE power delivery.

- 3. Connect the controlling host to the Ethernet switch.
- 4. Establish a connection between the power sensor and the network. See Chapter 4.6.3.2, "Establishing a Connection to the Network", on page 21.

#### Setup with a PoE injector and a non-PoE Ethernet switch

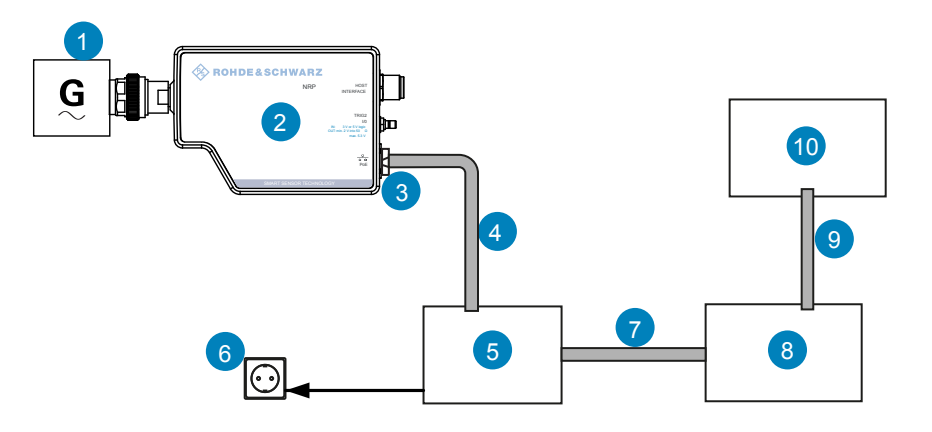

Figure 4-4: Setup with a PoE injector and a non-PoE Ethernet switch

- 1 = Signal source
- 2 = LAN power sensor
- 3 = RJ-45 Ethernet connector
- 4, 7,9 = RJ-45 Ethernet cable
- 5 = PoE injector

- 6 = AC supply
- 8 = Non-PoE Ethernet switch
- 10 = Controlling host
- 1. Connect the RF connector of the sensor to the DUT. See Chapter 4.4, "Connecting to a DUT", on page 12.
- NOTICE! Risk of sensor damage. Use only PoE power sourcing equipment (PSE) according to IEEE standards 802.3af or IEEE 802.3at. Otherwise your power sensor can get damaged.

Connect the RJ-45 Ethernet connector of the sensor to the output of the PoE injector.

- 3. Connect the PoE injector to a power supply.
- 4. Connect the input of the PoE injector to the non-PoE Ethernet switch.
- 5. Connect the controlling host to the non-PoE Ethernet switch.
- 6. Establish a connection between the power sensor and the network. See Chapter 4.6.3.2, "Establishing a Connection to the Network", on page 21.

#### Setup with a PoE injector

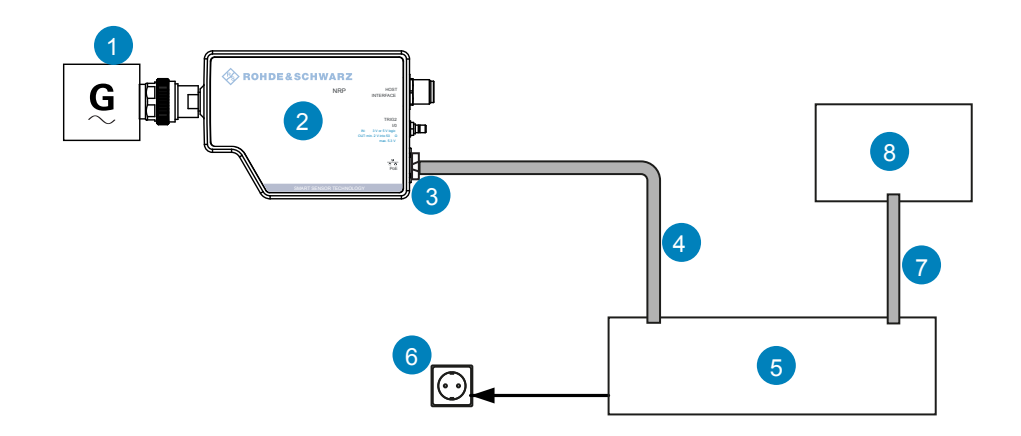

#### Figure 4-5: Setup with a PoE injector

- 1 = Signal source
- 2 = LAN power sensor
- 3 = RJ-45 Ethernet connector
- 4, 7 = RJ-45 Ethernet cable

- 5 = PoE injector
- 6 = AC supply
- 8 = Controlling host
- 1. Connect the RF connector of the sensor to the DUT. See Chapter 4.4, "Connecting to a DUT", on page 12.
- NOTICE! Risk of sensor damage. Use only PoE power sourcing equipment (PSE) according to IEEE standards 802.3af or IEEE 802.3at. Otherwise your power sensor can get damaged.

Connect the RJ-45 Ethernet connector of the sensor to the output of the PoE injector.

- 3. Connect the PoE injector to a power supply.
- 4. Connect the controlling host to the input of the PoE injector.
- 5. Establish a network connection between the power sensor and the controlling host.

#### 4.6.3.2 Establishing a Connection to the Network

There are two methods to establish a network connection:

- Power sensor and controlling host are connected to a common network (infrastructure network).
- Power sensor and controlling host are connected only over the switch (peer-to-peer network).

In both cases, you can address the LAN power sensor as follows:

- Chapter 4.6.3.3, "Using Hostnames", on page 22
- Chapter 4.6.3.4, "Assigning the IP Address", on page 24

#### To set up a network Ethernet connection

 Connect the power sensor as described in Chapter 4.6.3.1, "Connecting a LAN Power Sensor to the LAN", on page 18.
 By default, the power sensor is configured to use dynamic TCP/IP configuration (DHCP) and to obtain the address information automatically.
 If both LAN status LEDs are illuminated in green color, the power sensor is correctly connected to the network.

**Note:** Establishing a connection can take up to 2 minutes per device.

- 2. If the LAN status LEDs show another state, no connection is possible. For possible solutions, see:
  - "Network status LED" on page 30
  - "Troubleshooting for peer-to-peer connections" on page 22

#### Troubleshooting for peer-to-peer connections

- 1. Allow a waiting time, especially if the computer was used in a network before.
- 2. Check that only the main network adapter is active on the computer. If the computer has more than one network interfaces, explicitly disable all other network interfaces if you plan to utilize a peer-to-peer connection to the power sensor.
- 3. Check that the remaining main network adapter has been assigned an IP address starting with 169.254. The IANA (Internet assigned numbers authority) has reserved the range 169.254.0.0 to 169.254.255.255 for the allocation of automatic private IP addresses (APIPA). Addresses from this range are guaranteed to cause no conflicts with any routable IP address.
- 4. Try to establish a connection to the power sensor with both the default hostname and the hostname extended with .local, for example: nrp18sn-101441 nrp18sn-101441.local

#### 4.6.3.3 Using Hostnames

In a LAN that uses a domain name system (DNS) server, each connected computer or instrument can be accessed via an unambiguous hostname instead of an IP address. The DNS server translates the hostname to the IP address. Using the hostname is especially useful when a DHCP server is used, as a new IP address can be assigned each time the instrument is restarted.

Each power sensor is delivered with a default hostname assigned. You can change the default hostname.

#### **Default hostname**

The default hostname follows the syntax:

<device name>-<serial number>, where:

<device name> is the short name of your sensor.
 For example, the <device name> of R&S NRP18SN is nrp18sn.

Getting Started 1419.0170.02 - 13

 <serial number> is the individual serial number of the power sensor. The serial number is printed on the name plate at the rear side of the sensor. It is part of the device ID printed above the barcode:

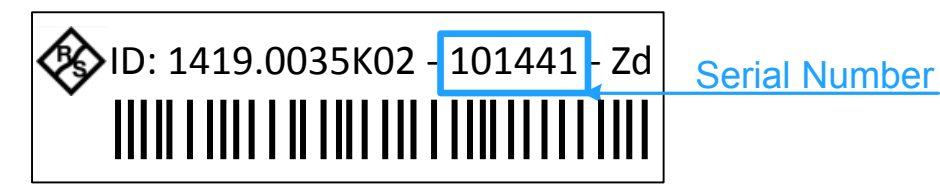

#### Figure 4-6: Serial number on the name plate

#### Example:

Serial number of the power sensor: 101441 Default hostname: nrp18sn-101441

#### Hostname in zero configuration networks, including peer-to-peer networks

The power sensor supports zero configuration networking, used in networks without DHCP server, such as peer-to-peer networks. Thus, you can connect the power sensor to a network without setting up services such as dynamic host configuration protocol (DHCP) and domain name system (DNS), or configuring the network settings manually.

For establishing a connection to the power sensor, try the default hostname and the hostname extended with .local as shown in the example below. All communication for resolving names in the top-level-domain (TLD) .local are defined to be executed using dedicated local services and ports if no other DNS (domain name server) is available.

#### Example:

Default hostname: nrp18sn-101441 Extended hostname: nrp18sn-101441.local

#### 4.6.3.4 Assigning the IP Address

Depending on the network capabilities, the TCP/IP address information for the LAN power sensor can be obtained in different ways:

- If the network supports dynamic TCP/IP configuration using the dynamic host configuration protocol (DHCP), the address information can be assigned automatically.
- If the network does not support DHCP, the LAN power sensor tries to obtain the IP address via the zeroconf (APIA) protocol. If this attempt does not succeed or if the instrument is set to use alternate TCP/IP configuration, the IP address must be set manually.

For a description on how to set the IP address manually, refer to the user manual.

#### Use hostnames to identify the sensor

In networks using a DHCP server, it is recommended that you address the sensor by its unambiguous hostnames, see Chapter 4.6.3.3, "Using Host-names", on page 22.

A *hostname* is a unique identifier of the power sensor that remains permanent as long as it is not explicitly changed. Hence, you can address a power sensor by the same identification, irrespectively if a network or a point-to-point connection is used.

## 5 R&S NRP Power Sensors Tour

This chapter provides an overview of the available connectors and LEDs of the power sensor.

In Figure 5-1, the USB power sensor is shown on the left, the LAN power sensor is shown on the right.

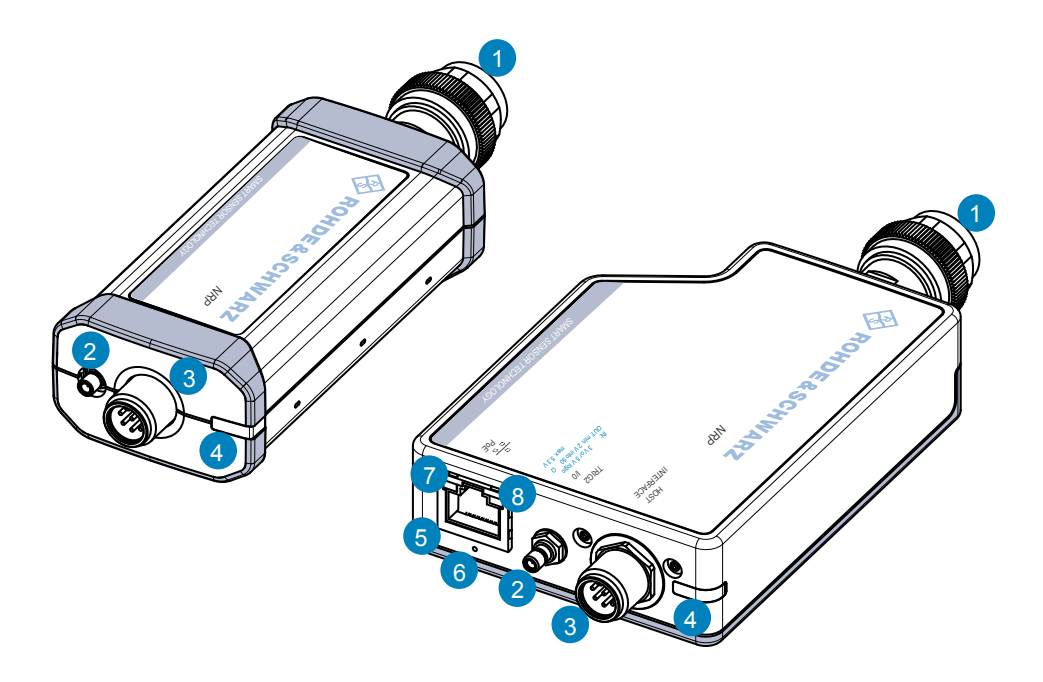

#### Figure 5-1: R&S NRP series power sensors (example)

- 1 = RF connector, see Chapter 5.1, "RF Connector", on page 26
- 2 = Trigger I/O connector, see Chapter 5.2, "Trigger I/O Connector", on page 28
- 3 = Host interface connector, see Chapter 5.3, "Host Interface", on page 28
- 4 = Status LED, see Chapter 5.4, "Status LED", on page 28
- 5 = LAN connector, see Chapter 5.5, "LAN PoE Interface", on page 29
- 6 = LAN reset button, see "LAN reset button" on page 29
- 7 = Power over Ethernet status LED, see "Power over Ethernet status LED" on page 29
- 8 = Network status LED, see "Network status LED" on page 30

## 5.1 **RF Connector**

The RF connector is used for connecting the power sensor to a device under test (DUT) or a signal generator. See Chapter 4.4, "Connecting to a DUT", on page 12.

For maximum measurement accuracy, tighten the RF connector using a torque wrench with a nominal torque as specified in the following table.

| Power sensor | Male connector | Matching female connector | Tightening torque |
|--------------|----------------|---------------------------|-------------------|
| R&S NRP6A    |                |                           |                   |
| R&S NRP6AN   |                | Ν                         | 1.36 Nm (12" lbs) |
| R&S NRP18A   |                |                           |                   |
| R&S NRP18AN  |                |                           |                   |

Table 5-1: R&S NRPxxA(N) RF connector characteristics

| Table 5-2: R&S NRPxxS(N | ) RF connector | characteristics |
|-------------------------|----------------|-----------------|
|-------------------------|----------------|-----------------|

| Power sensor  | Male connector | Matching female<br>connector | Tightening torque  |  |
|---------------|----------------|------------------------------|--------------------|--|
| R&S NRP8S     |                |                              |                    |  |
| R&S NRP8SN    | N              | N                            | 1 36 Nm (12" lbs)  |  |
| R&S NRP18S    |                | IN                           | 1.50 Mill (12 105) |  |
| R&S NRP18SN   |                |                              |                    |  |
| R&S NRP33S    |                | 3.50 mm/ 2.92 mm/<br>SMA     |                    |  |
| R&S NRP33SN   | 3.50 mm        |                              |                    |  |
| R&S NRP33SN-V |                |                              |                    |  |
| R&S NRP40S    | 2.02 mm        | 3.50 mm/ 2.92 mm/            |                    |  |
| R&S NRP40SN   | 2.92 11111     | SMA                          | 0.90 Nm (8" lbs)   |  |
| R&S NRP50S    | 2.4 mm         | 2.4 mm/ 1.95 mm              |                    |  |
| R&S NRP50SN   | 2.4 11111      | 2.4 1111/ 1.05 1111          |                    |  |
| R&S NRP67S    | 1.85 mm        | 1.85 mm                      |                    |  |
| R&S NRP67SN   |                |                              |                    |  |

#### **R&S NRP Power Sensors Tour**

#### **RF** Connector

#### Table 5-3: R&S NRP18S-xx RF connector characteristics

| Power sensor | Male connector | Matching female<br>connector | Tightening torque |
|--------------|----------------|------------------------------|-------------------|
| R&S NRP18S   | N              | N                            | 1.36 Nm (12" lbs) |

#### Table 5-4: R&S NRPxxT(N) RF connector characteristics

| Power sensor | Male connector | Matching female connector | Tightening torque  |
|--------------|----------------|---------------------------|--------------------|
| R&S NRP18T   | N              | N                         | 1.36 Nm (12" lbs)  |
| R&S NRP18TN  | - IN           | IN                        | 1.50 Mill (12 103) |
| R&S NRP33T   | 3 50 mm        |                           |                    |
| R&S NRP33TN  | 3.30 mm        | 3.50 mm/ 2.92 mm/         |                    |
| R&S NRP40T   | 2.02 mm        | SMA                       | 0.90 Nm (8" lbs)   |
| R&S NRP40TN  | 2.92 11111     |                           |                    |
| R&S NRP50T   | 2.4 mm         |                           |                    |
| R&S NRP50TN  | 2.4 11111      | 2.4 mm/ 1.85 mm           | 0.90 1111 (0 105)  |
| R&S NRP67T   | 1 95 mm        | 2.4 1111/ 1.05 11111      |                    |
| R&S NRP67TN  | 1.05 1111      |                           |                    |
| R&S NRP90T   | 1 35 mm        | 1 35 mm                   |                    |
| R&S NRP90TN  | 1.55 mm        | 1.55 mm                   |                    |
| R&S NRP110T  | 1.0 mm         | 1.0 mm                    | 0.23 Nm (2" lbs)   |

#### Table 5-5: R&S NRPxxTWG RF connector characteristics

| Power sensor                                                               | Male<br>connec-<br>tor | Matching<br>female<br>connector | Frequency range   | Tightening torque |
|----------------------------------------------------------------------------|------------------------|---------------------------------|-------------------|-------------------|
| R&S NRP75TWG                                                               | WR-15                  | WR-15                           | 50 GHz to 75 GHz  |                   |
| R&S NRP90TWG                                                               | WR-12                  | WR-12                           | 60 GHz to 90 GHz  | 0.58 Nm (5" lbs)  |
| R&S NRP110TWG                                                              | WR-10                  | WR-10                           | 75 GHz to 110 GHz |                   |
| * Use the torque wrench of the R&S tool with the part number 1175.2014.02. |                        |                                 |                   |                   |

Status LED

## 5.2 Trigger I/O Connector

The trigger I/O is a connector of SMB type.

It is used as an input for signals if the trigger source parameter is set to EXTernal2. It is used as an output for trigger signals if the sensor is operated in the trigger master mode.

Further information:

• For details on configuration, see the user manual.

## 5.3 Host Interface

The host interface is used for establishing a connection between the power sensor and a USB host. For this purpose, an external cable is needed. See Chapter 4.5, "Connecting a Cable to the Host Interface", on page 13.

## 5.4 Status LED

The status LED gives information about the state of the power sensor. The following states are defined:

| Indication |                     | State                                                                |
|------------|---------------------|----------------------------------------------------------------------|
| 0          | White               | Idle state. The sensor performs no measurement and is ready for use. |
| 0          | Flashing white      | Firmware update is in progress                                       |
| 0          | Slow flashing white | Sanitizing in progress                                               |
| •          | Yellow              | Wait for trigger state                                               |
| •          | Green               | Measuring state                                                      |
| •          | Turquoise blue      | Zeroing is in progress                                               |

#### **R&S NRP Power Sensors Tour**

LAN PoE Interface

| Indication |                   | State                                                                                                    |
|------------|-------------------|----------------------------------------------------------------------------------------------------|
| •          | Slow flashing red | Static error                                                                                                    |
|            |                   | You can query the error type with SYSTem: SERRor?                                                                            |
| •          | Fast flashing red | Critical static error                                                                                                    |
|            |                   | You can query the error type with SYSTem: SERRor?                                                                            |
|            |                   | <b>Note:</b> If this state occurs after a firmware update, the update was not successful. Perform the firmware update again. |

## 5.5 LAN PoE Interface

Available only for LAN power sensors.

An RJ-45 connector is used to connect the Ethernet interface of the power sensors to a local area network (LAN).

Ethernet interface requires PoE (power over Ethernet) If the Ethernet interface of the LAN power sensors is used, the electrical power has to be provided by power over Ethernet (PoE). In this case, it is

#### NOTICE

#### **Risk of sensor damage**

Use only PoE power sourcing equipment (PSE) according to IEEE standards 802.3af or IEEE 802.3at.

not possible to provide the power supply via the USB connector instead.

Otherwise your power sensor can get damaged.

#### LAN reset button

The LAN reset button is used for resetting the Ethernet connection parameters of the power sensor to their default values.

#### Power over Ethernet status LED

Available only for LAN power sensor.

The power status LED shows whether the sensor is correctly powered over PoE or not.

#### **R&S NRP Power Sensors Tour**

LAN PoE Interface

| Color    | State                                                                            |
|----------|----------------------------------------------------------------------------------|
| Green    | The sensor is powered over PoE. You can operate it using the Ethernet interface. |
| No light | No PoE power is present.                                                         |

#### **Network status LED**

Available only for LAN power sensor.

The network status LED shows whether the LAN connection to the network is established properly or not.

| Color | State                                                                                                    |
|-------|----------------------------------------------------------------------------------------------------|
| Green | The power sensor is correctly connected to the network.<br>It has been assigned a valid IP address, either manually or via DHCP.                                 |
| Red   | The power sensor is not connected to the network correctly.<br>Either the connection is erroneous or the sensor has not been assigned a valid<br>IP address yet. |

#### **R&S®NRP Series**

## 6 Operating Concepts

For operating the power sensor, you can choose from various possibilities:

- Chapter 6.2, "Browser-Based User Interface", on page 34
- Chapter 6.3, "Remote Control", on page 37
- Chapter 6.4, "R&S NRPV", on page 37
- Chapter 6.5, "R&S Power Viewer", on page 40
- Chapter 6.6, "R&S Power Viewer Mobile", on page 42
- Chapter 6.7, "R&S NRX", on page 43
- Chapter 6.8, "R&S NRP2", on page 44

## 6.1 R&S NRP Toolkit

Before you start using the power sensor, it is recommended to install the R&S NRP Toolkit.

The R&S NRP Toolkit is the basic software package that supplies low-level drivers and tools for all power sensors. The components of the R&S NRP Toolkit depend on the operating system.

### 6.1.1 Versions and Downloads

The R&S NRP Toolkit is available for:

- Microsoft Windows operating systems, as listed in Chapter 6.1.2, "System Requirements", on page 32
- Linux distributions
- macOS

Several R&S NRP Toolkit versions are available on your documentation CD-ROM. The latest version for Windows is available at www.rohde-schwarz.com/ software/nrp-toolkit.

#### **R&S NRP Toolkit**

To obtain an R&S NRP Toolkit for an operating system other than Microsoft Windows, contact the Rohde & Schwarz customer support: customersupport@rohdeschwarz.com

#### 6.1.2 System Requirements

Hardware requirements:

- Desktop computer or laptop, or an Intel-based Apple Mac
- LAN interface and equipment for setting up a LAN connection. See Chapter 4.6.3, "Using a LAN Connection", on page 18.

Supported operating systems:

- Microsoft Windows versions
  - Microsoft Windows Vista 32/64-bit
  - Microsoft Windows 7 32/64-bit
  - Microsoft Windows 8/ 8.1 32/64-bit
  - Microsoft Windows 10 32/64-bit
- For information on other operating systems, see Chapter 6.1.1, "Versions and Downloads", on page 31.

#### 6.1.3 **R&S NRP Toolkit for Windows**

The R&S NRP Toolkit installer for Windows-based systems contains the components described in the release notes available at www.rohde-schwarz.com/software/nrp-toolkit.

#### Installing on a computer

1. Start the R&S NRP Toolkit installer on the Windows-based computer.

In the "NRP-Toolkit Setup" dialog, the correct R&S NRP Toolkit version for your operating system, 32-bit or 64-bit, is already selected.

- 2. Enable the components you want to install.
  - "NRP-Toolkit (SDK)" The software development kit (SDK) provides programming examples for the R&S power sensors.
  - "IVI Shared Components" Installs the USBTMC driver. Enabled by default because the installation is recommended.

#### **R&S NRP Toolkit**

See also Table 7-1.

| 🐕 R&S NRP-Toolkit Setup | – 🗆 X                                                                                                    |
|-------------------------|----------------------------------------------------------------------------------------------------|
|                         | R&S NRP-Toolkit                                                                                                    |
|                         | Welcome                                                                                                    |
|                         | Setup will install R&S NRP-Toolkit on your computer. Click install to<br>continue, options to set the install directory or Close to exit.                               |
|                         | <ul> <li>NRP-Toolkit (32-bit)</li> <li>NRP-Toolkit (64-bit)</li> <li>NRP-Toolkit SDK</li> <li>IVI Shared Components (requires .NET Framework v2.0 or higher)</li> </ul> |
|                         | R&S NRP-Toolkit <u>license terms</u> .                                                                                                    |
|                         | Version 4.16.6809.16836                                                                                                    |
| ©<br>Rohde&Schwarz      | Ontions                                                                                                    |

- 3. Accept the license terms to continue with the installation.
- 4. Click "Next" and complete the installation process.

#### 6.1.3.1 Components of the R&S NRP Toolkit

Access: "Start" > "NRP-Toolkit"

The following tools are part of the R&S NRP Toolkit for Windows.

#### **Configure Network Sensor**

Useful if you have troubles establishing a LAN connection with an R&S NRP LAN power sensor. The tool provides the following functions:

- Configuring the network settings by (temporary) connecting the selected sensor to the computer using USB.
- Discovering the sensors that have been configured via the Zeroconf (APIA) protocol.

The tool comes with a guide (PDF) that is also available in the "Start" menu. The guide explains the network setup.

#### **R&S<sup>®</sup>NRP** Series

Browser-Based User Interface

#### **Firmware Update**

You can use the Firmware Update for NRP Family program to load new firmware for the power sensors.

For further details, see the user manual.

#### **NRP Version Display**

Displays version information of all installed, power measurement-relevant software packages.

#### **R&S NRP-Z Uncertainty Calculator**

Determines the expanded measurement uncertainty. The tool comes with a manual (PDF) that is also available in the "Start" menu.

#### S-Parameter Update Multi

Helps loading an S-parameter table into the power sensor.

For further details, see the user manual.

#### Terminal

Low-level communication program for sending commands to the power sensor.

## 6.2 Browser-Based User Interface

Requires a power sensor with networking capabilities, a R&S NRP LAN power sensor.

With the integrated, browser-based graphical user interface of the LAN power sensor, you can easily configure the most common settings and measure in the provided measurement modes.

There is no installation required. The web user interface can be used with all devices and operating systems, including tablets and smart phones that are connected to the same network.

#### **R&S®NRP** Series

#### **Operating Concepts**

#### Browser-Based User Interface

#### **Required equipment**

- R&S NRP LAN power sensor
- LAN cables
- PoE Ethernet switch or a non-PoE Ethernet switch and a PoE injector
- Device with a supported web browser installed:
  - Mozilla Firefox 33 or later
  - Google Chrome 36 or later
  - Microsoft Internet Explorer 10 or later
  - Safari 5.1 or later

#### Setup

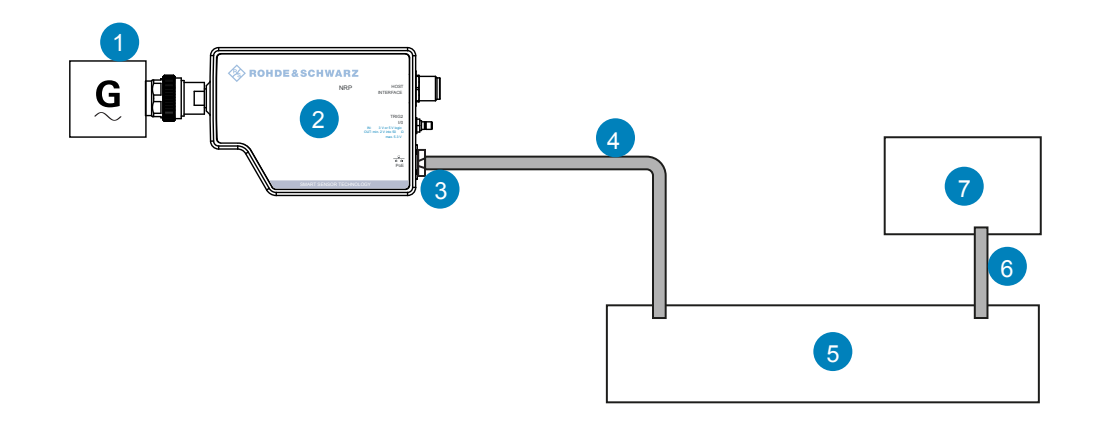

#### Figure 6-1: Setup with the web user interface

- 1 = Signal source
- 2 = LAN power sensor
- 3 = RJ-45 Ethernet connector
- 4, 6 = RJ-45 Ethernet cable
- 5 = Ethernet switch supporting PoE power delivery
- 7 = Computer with a supported web browser installed

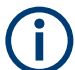

Incorrectly connecting/disconnecting the R&S NRP power sensors can damage the power sensors or lead to erroneous results.

Ensure that you connect/disconnect your power sensor as described in Chapter 4, "Preparing for Use", on page 10.

#### **R&S®NRP Series**

Browser-Based User Interface

#### Starting a measurement

- Connect the cables as shown in Figure 6-1. For a detailed description, refer to Chapter 4.6.3, "Using a LAN Connection", on page 18.
- 2. Open a supported web browser.
- 3. Enter the instrument name or the IP address of the sensor you want to connect to.

```
Example: http://nrp33sn-123456
For details on how to find out the IP address or hostname, refer to Chap-
ter 4.6.3.4, "Assigning the IP Address", on page 24 and Chapter 4.6.3.3,
```

"Using Hostnames", on page 22.

| •      | NRP18SN-900161 System Status |    |               |      |         |             |                  |         |
|--------|------------------------------|----|---------------|------|---------|-------------|------------------|---------|
|        | Measurement                  | Fr | equency       | Of   | fset    | S-Parameter | Aver             | aging   |
|        | ON                           |    | 50.0 MHz      | OFF  | 0.0 dB  | ~           | auto 0.01 dB 🗸 🗸 | 0.01 dB |
|        | Continuous Avera             | ge | Aperture Time | 2    | 20.0 ms |             |                  |         |
| ements | Burst                        |    | Duty Cycle    | OFF  | 1.0 %   |             |                  |         |
| Measur | Timeslot                     |    | Smoothing     | OFF  |         |             |                  |         |
|        | Trace                        |    |               |      |         |             |                  |         |
|        | Sensor                       |    |               |      |         |             |                  |         |
| tings  | Averaging                    |    |               |      |         |             |                  |         |
| Set    | Trigger                      | w  | att dBm       | dBμV |         |             |                  |         |
|        | System                       |    |               | ~ ~  |         |             |                  |         |
|        |                              |    | -69.695 dBm   |      |         |             |                  |         |

The main dialog of the web user interface opens.

- 4. Select the "Continuous Average" tab and perform any necessary changes.
- 5. Press "Measurement > ON" to start the measurement.

For a detailed description of the web user interface, refer to the corresponding chapter in the user manual.

## 6.3 Remote Control

You can remote control the R&S NRP series power sensor easily. The change to remote control occurs "on the fly" and has no influence on the manual operation.

Further information:

- See the user manual for details.
- Chapter 7, "Remote Control Interfaces and Protocols", on page 47
- Chapter 4.6.1, "Computer", on page 14

## 6.4 R&S NRPV

The R&S NRPV enables you to measure power in all available measurement modes. Also, you can use up to four power sensors simultaneously.

The R&S NRPV is provided on your documentation CD-ROM and on the Rohde & Schwarz website as a separate standalone installation package.

#### **Required equipment**

- R&S NRP power sensor
- R&S NRP-ZKU cable or an R&S NRP-Z5 sensor hub and an R&S NRP-ZK6 cable to connect the sensor to the computer
- Windows computer with installed:
  - R&S NRP Toolkit V 4.20 or higher
  - R&S NRPV version 3.2 or higher (refer to the operating manual of the R&S NRPV for a description of the installation process)

**R&S NRPV** 

#### Setup

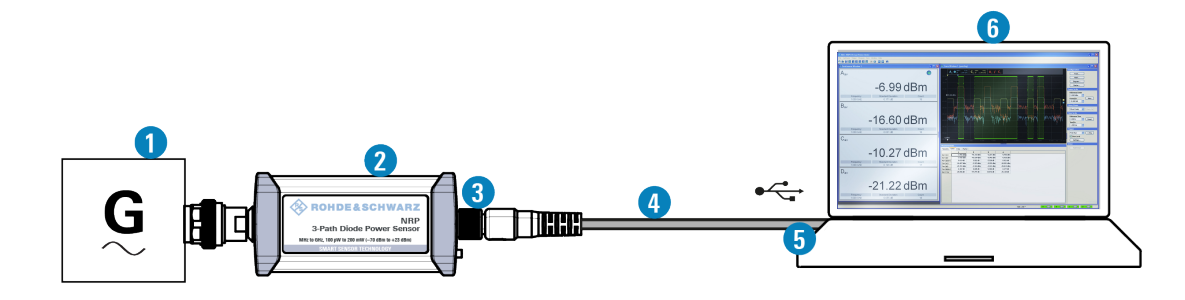

#### Figure 6-2: Setup with an R&S NRPV

- 1 = Signal source
- 2 = R&S NRP power sensor
- 3 = Host interface connector
- 4 = R&S NRP-ZKU cable
- 5 = USB connector
- 6 = Computer with installed R&S NRPV

D Incorrectly connecting/disconnecting the R&S NRP power sensors can damage the power sensors or lead to erroneous results.

Ensure that you connect/disconnect your power sensor as described in Chapter 4, "Preparing for Use", on page 10.

#### Starting a measurement

- 1. Connect the power sensor to the computer as shown in Figure 6-2. For a detailed description, refer to Chapter 4.6.1.1, "Simple USB Connection", on page 14.
- 2. Start the R&S NRPV.
- 3. Execute zeroing:

**Note:** Turn off all measurement signals before zeroing. An active measurement signal during zeroing causes an error.

a) Switch off the measurement signal.

b) Select "Zero > Select > A" (channel short name).

| Zero Window Help |        |   |  |  |  |
|------------------|--------|---|--|--|--|
| All Channels     | Ctrl+Z |   |  |  |  |
| Select           | F      | А |  |  |  |

Zeroing takes several seconds. During zeroing, a message shows the progress. After completion, the message reports either success or an error ("Success" / "Failed").

- 4. Switch on the test signal of the signal source.
- 5. To start a continuous measurement, select "Measure > Continuous".

The "Continuous" measurement window appears. It shows the measurement results numerically, and the control panel for accessing further dialogs with parameters for measurement, evaluation and display.

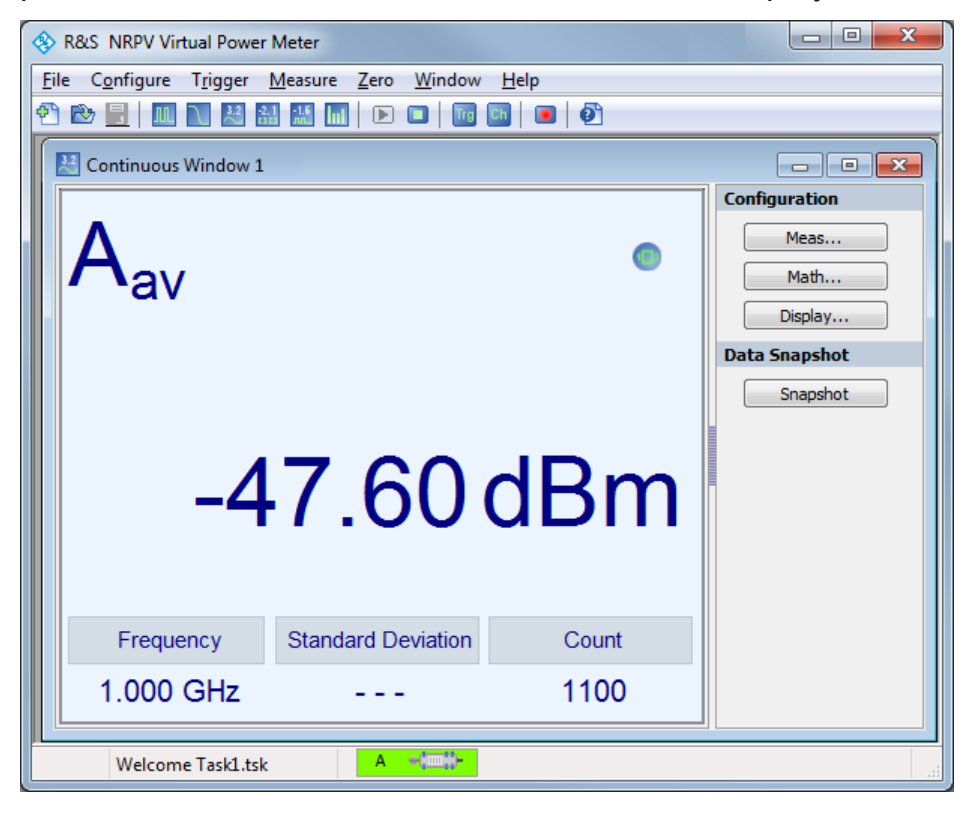

For a detailed description on how to measure in this setup, refer to the operating manual of the R&S NRPV.

## 6.5 R&S Power Viewer

The R&S Power Viewer is software that simplifies many measurement tasks. It is provided on your documentation CD-ROM and on the Rohde & Schwarz website as a separate standalone installation package.

#### **Required equipment**

- R&S NRP power sensor
- R&S NRP-ZKU cable or an R&S NRP-Z5 sensor hub and an R&S NRP-ZK6 cable to connect the sensor to the computer
- Computer with installed:
  - R&S NRP Toolkit V 4.20 or higher
  - R&S Power Viewer version 9.2 or higher (refer to the operating manual of the R&S Power Viewer for a description of the installation process)

If you want to use an android device like a tablet or a smartphone, use the R&S Power Viewer Mobile. For details, see Chapter 6.6, "R&S Power Viewer Mobile", on page 42.

#### Setup

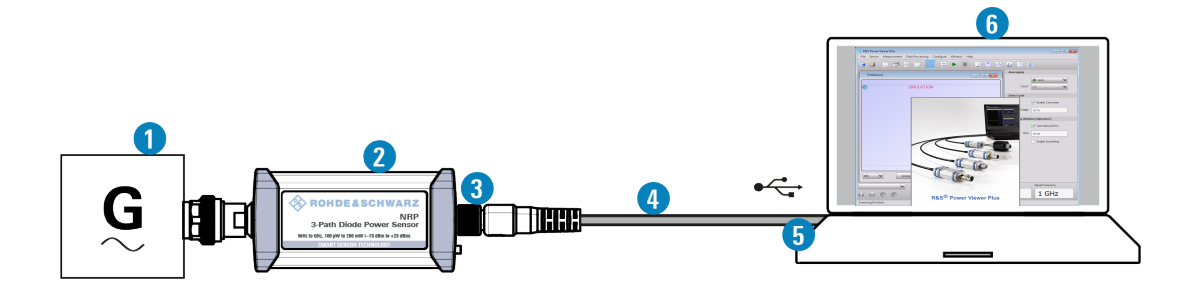

Figure 6-3: Setup with the R&S Power Viewer

- 1 = Signal source
- 2 = R&S NRP power sensor
- 3 = Host interface connector
- 4 = R&S NRP-ZKU cable
- 5 = USB connector
- 6 = Computer with installed R&S Power Viewer

D Incorrectly connecting/disconnecting the R&S NRP power sensors can damage the power sensors or lead to erroneous results.

Ensure that you connect/disconnect your power sensor as described in Chapter 4, "Preparing for Use", on page 10.

#### Starting a measurement

- Connect the cables as shown in Figure 6-3. For a detailed description, refer to Chapter 4.6.1.1, "Simple USB Connection", on page 14.
- 2. Start the R&S Power Viewer.
- 3. Execute zeroing:

**Note:** Turn off all measurement power signals before zeroing. An active measurement signal during zeroing causes an error.

- a) Switch off the measurement signal.
- b) Select "Sensor > Zero (Signal off) ".

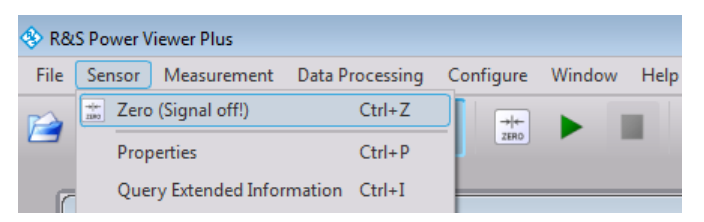

- 4. Switch on the test signal of the signal source.
- 5. For a continuous average measurement, select "Measurement" > "Continuous".

The "Continuous" measurement window appears. It shows the measurement results numerically and some parameters that can be configured.

6. To start the measurement press "Measurement" > "Start".

The measurement result is shown in the "Continuous" measurement window.

#### **R&S<sup>®</sup>NRP** Series

#### **Operating Concepts**

**R&S** Power Viewer Mobile

| -   | R&S Pow  | er Viewer | Plus        |                 |           |          |              |              |                  |  |
|-----|----------|-----------|-------------|-----------------|-----------|----------|--------------|--------------|------------------|--|
| Fi  | le Sen   | or Info   | Measurement | Data Processing | Configure | Window   | Help         |              |                  |  |
| Ĕ   |          | 8         |             |                 |           | <u>m</u> |              |              |                  |  |
| ſ   | Contin   | uous RUN  | INING       |                 |           |          | - • •        | 1            |                  |  |
|     | Av 98    |           |             |                 |           |          | Aper 20 ms   | Averagir     | a Auto           |  |
|     | •        |           |             |                 |           |          |              | Cou          | nt 256           |  |
|     |          |           |             |                 |           |          |              | Duty Ov      |                  |  |
|     |          |           |             |                 |           |          |              | buty cyc     | 10 %             |  |
|     |          |           |             | ~ ~             | ~ ~       |          |              | Aperture Tin | ne 🗌             |  |
|     |          |           | -           | -38.            | 94 (      | dBn      | n l          |              | 10 ms            |  |
|     |          |           |             |                 |           | 0.211    |              | Smoothin     | ng 🗌             |  |
|     |          |           |             |                 |           |          |              |              |                  |  |
|     |          |           |             |                 |           |          |              |              |                  |  |
|     |          |           |             |                 |           |          |              |              |                  |  |
|     | dBm      | V         | Analog      | Statistics      | Re        | lative   | to Ref.      |              |                  |  |
|     |          | 400       |             |                 |           | sг       | Level Offset |              | Signal Frequency |  |
| INR | P185N, 1 | 1438      |             |                 |           | 5,1      |              |              |                  |  |
|     |          | 0         |             |                 |           |          | 0 dB         |              | 1 GHz            |  |
|     |          |           |             |                 |           |          |              |              |                  |  |

For a detailed description of how to measure in this setup, refer to the operating manual of your R&S Power Viewer. The manual is installed automatically during the installation of the R&S Power Viewer.

## 6.6 **R&S Power Viewer Mobile**

The R&S Power Viewer Mobile extends the functionality of the R&S Power Viewer to Android-based devices, such as a smartphone and tablets.

You can download the R&S Power Viewer Mobile free of charge from the Google Play Store.

The 1MA215 "Using R&S<sup>®</sup>NRP Series Power Sensors with Android<sup>TM</sup> Handheld Devices" application note gives a detailed description on installation and features of the R&S Power Viewer Mobile. The application note is provided on the documentation CD-ROM.

#### **R&S®NRP Series**

## 6.7 **R&S NRX**

In a measurement, the R&S NRX uses all sensor-dependent measurement functions and displays the results. Thus, you can configure both the measurement and the power sensor.

#### **Required equipment**

- R&S NRP power sensor
- R&S NRP-ZK8 to connect the sensor to the R&S NRX
- R&S NRX

#### Setup

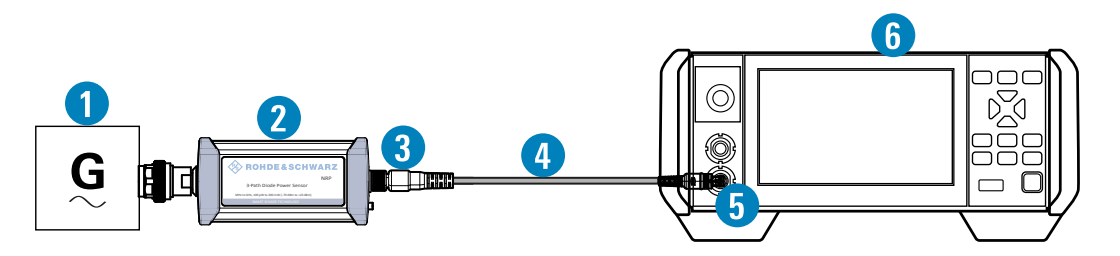

Figure 6-4: Setup with an R&S NRX base unit

- 1 = Signal source
- 2 = R&S NRP power sensor
- 3 = Host interface connector
- 4 = R&S NRP-ZK8
- 5 = Sensor input connector of the R&S NRX
- 6 = R&S NRX base unit

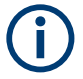

Incorrectly connecting/disconnecting the R&S NRP power sensors can damage the power sensors or lead to erroneous results.

Ensure that you connect/disconnect your power sensor as described in Chapter 4, "Preparing for Use", on page 10.

If the power sensor is a R&S NRP LAN power sensor, you can setup a LAN connection instead of using the sensor input connector of the R&S NRX. See Chapter 4.6.3, "Using a LAN Connection", on page 18.

#### **R&S<sup>®</sup>NRP** Series

#### Starting a measurement

- 1. Preset the R&S NRX and the connected R&S power sensors.
  - a) Press the [Preset] key.
  - b) Tap "Preset".All parameters are set to their defaults.
- 2. **Note:** Turn off all measurement signals before zeroing. An active measurement signal during zeroing causes an error.
  - a) Switch off the power of the signal source.
  - b) Press the [Zero] key of the R&S NRX.
  - c) Tap "Zero All Sensors".
- 3. Configure the measurement.
  - a) In the "Measurement Settings" dialog, select the "Measurement Type", for example "Continuous Average".
  - b) Tap "Quick Setup" > "Auto Set".
- 4. Switch on the signal source.

The measurement starts, and the result is displayed in dBm.

5. If necessary, perform further settings.

For a detailed description of how to measure in this setup, refer to the user manual of the R&S NRX.

## 6.8 **R&S NRP2**

With the R&S NRP power sensors and an R&S NRP2, you can measure power with up to four power sensors simultaneously. All sensor-dependent measurement functions can be used and the results can be displayed in parallel.

#### **Required equipment**

- R&S NRP power sensor
- R&S NRP-ZK6 cable to connect the sensor to the R&S NRP2
- R&S NRP2 base unit with FW version 7.11 or higher

**R&S NRP2** 

#### Setup

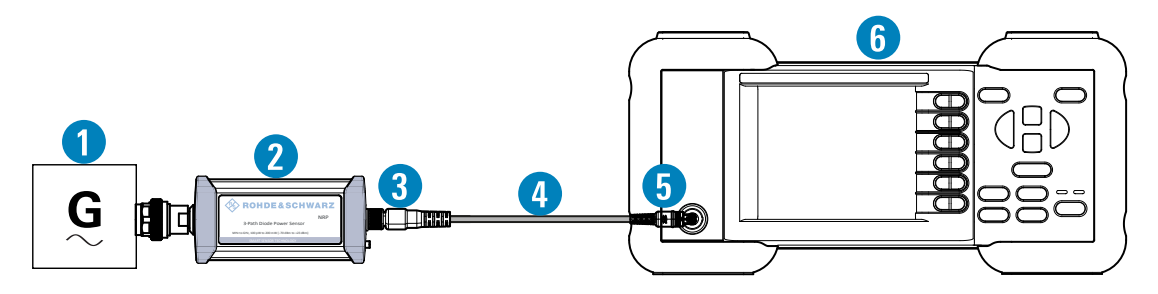

#### Figure 6-5: Setup with an R&S NRP2 base unit

- 1 = Signal source
- 2 = R&S NRP power sensor
- 3 = Host interface connector
- 4 = R&S NRP-ZK6 cable
- 5 = Sensor input connector of the R&S NRP2
- 6 = R&S NRP2 base unit

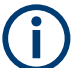

Incorrectly connecting/disconnecting the R&S NRP power sensors can damage the power sensors or lead to erroneous results.

Ensure that you connect/disconnect your power sensor as described in Chapter 4, "Preparing for Use", on page 10.

#### Starting a measurement

- 1. Connect the cables as shown in Figure 6-5:
  - a) Connect the R&S NRP-ZK6 cable to the host interface connector of the sensor.
  - b) Connect the R&S NRP-ZK6 cable to a sensor input connector of the R&S NRP2.
  - c) Connect the [RF] connector of the power sensor to the signal source.
- 2. Preset the R&S NRP2.
  - a) Press the [(PRE)SET] hardkey. The "File" menu appears.
  - b) Press the [(PRE)SET] hardkey again or press the "Preset" softkey. All parameters are set to their defaults, even when in inactive operating modes.
- 3. Execute zeroing:

**Note:** Turn off all measurement signals before zeroing. An active measurement signal during zeroing causes an error.

**R&S NRP2** 

- a) Switch off the power of the signal source.
- b) Press the [ZERO] hardkey of the R&S NRP2. The "Zero" dialog box is displayed.

| Zero |            | [ | ┛ |
|------|------------|---|---|
|      | Zero (All) |   | 4 |
|      | Zero       | A | 4 |
|      | Zero       | в | 4 |
|      | Zero       | С | - |
|      | Zero       | D | 4 |

- c) Press the [ZERO] hardkey again to perform zeroing of all connected sensor channels ("Zero (All)") or press the appropriate softkey to select a specific sensor for zeroing.
- 4. Press the [FREQ] hardkey and enter the carrier frequency of the applied signal if the specified measurement accuracy is to be reached.
- 5. Switch on the signal source.

The result window indicates the result (in dBm) obtained with sensor A.

| Sensor | Windows      | Measurement | File | System  |
|--------|--------------|-------------|------|---------|
| 1      |              |             |      |         |
|        |              |             |      |         |
|        |              |             |      |         |
| ٨      |              |             |      | _       |
| ~      |              | Δ           | 1.   | 000 GHz |
|        | - <i>\</i> ( | 12 🦷        |      |         |
|        | - 4.V        | JdBm        |      |         |
|        |              |             |      |         |
|        |              |             |      |         |
|        |              |             |      |         |

6. If necessary, perform further settings.

For a detailed description of how to measure in this setup, refer to the operating manual of your R&S NRP2.

## 7 Remote Control Interfaces and Protocols

For remote control, communication between the R&S NRP series power sensor power sensors and the controlling host is established based on various interfaces and protocols.

Depending on the sensor type, the power sensors support different interfaces for remote control.

- R&S NRP USB power sensors are always accessed using USB.
- R&S NRP LAN power sensors can be accessed using USB or Ethernet.

Table 7-1 describes the protocols that are supported for each interface.

| Interface     | Supported by                    | Protocols, VISA <sup>*)</sup> address string and Library                                                                                                    |
|---------------|---------------------------------|----------------------------------------------------------------------------------------------------|
| USB           | All<br>power<br>sensors         | <ul> <li>USBTMC<br/>USB::<vendor id="">::<product id="">::</product></vendor></li> <li><serial number="">[::INSTR]<br/>VISA</serial></li> <li>NRP legacy protocol</li> </ul>                                                                                                    |
| Ethernet      | R&S NRP<br>LAN power<br>sensors | <ul> <li>VXI-11         TCPIP::host address[::LAN device name][::         INSTR]         VISA</li> <li>HiSLIP High-Speed LAN Instrument Protocol (IVI-6.1)         TCPIP::host address::hislip0[::INSTR]         VISA</li> <li>Socket communication (LAN Ethernet)         TCPIP::host address[::LAN device name]::         <port>::SOCKET</port></li> </ul> |
| (*) VISA is a | standardized so                 | oftware interface library providing input and output functions to                                                                                                    |

Table 7-1: Remote control interfaces and protocols

(\*) VISA is a standardized software interface library providing input and output functions to communicate with instruments. A VISA installation on the controller is a prerequisite for remote control over USBTMC and LAN (when using VXI-11 or HiSLIP protocol) interfaces.

## 7.1 USB Interface

For remote control using USB connection, the computer and the power sensors must be connected via the USB interface. A USB connection requires the VISA library to be installed. VISA detects and configures the R&S power sensors automatically when the USB connection is established. Apart from the USBTMC driver (which comes with the installation of the R&S NRP Toolkit), you do not have to install a separate driver.

USB Test & Measurement Class Specification (USBTMC) is a protocol that is built on top of USB for communication with USB devices. It defines class code information of the sensor, that identifies its functionality to load the respective device driver. Using VISA library, it supports service request, triggers and other operations that are commonly found in GPIB devices.

Besides USBTMC, the NRP legacy protocol is available to ensure the compatibility of the R&S NRP power sensors with the R&S NRP-Z series of power sensors. The usage of this protocol is not recommended for new applications.

The resource string represents an addressing scheme that is used to establish a communication session with the sensor. It is based on the sensor address and some instrument- and vendor-specific information.

#### **USB Resource String**

The syntax of the used USB resource string is:

```
USB::<vendor ID>::product ID>::<serial number>[::INSTR]
```

where:

- <vendor ID> is the vendor ID for Rohde & Schwarz (0x0AAD)
- <product ID> is the product ID for the Rohde & Schwarz sensor
- <serial number> is the individual serial number on the rear of the sensor

#### Table 7-2: R&S NRPxxA(N) USB product IDs

| R&S NRP power sensor | USB product ID |
|----------------------|----------------|
| R&S NRP6A            | 0x0178         |
| R&S NRP6AN           | 0x0179         |
| R&S NRP18A           | 0x014E         |
| R&S NRP18AN          | 0x014F         |

#### **USB** Interface

Table 7-3: R&S NRPxxS(N) USB product IDs

| R&S NRP power sensor | USB product ID |
|----------------------|----------------|
| R&S NRP8S            | 0x00E2         |
| R&S NRP8SN           | 0x0137         |
| R&S NRP18S           | 0x0138         |
| R&S NRP18SN          | 0x0139         |
| R&S NRP33S           | 0x0145         |
| R&S NRP33SN          | 0x0146         |
| R&S NRP33SN-V        | 0x0168         |
| R&S NRP40S           | 0x015F         |
| R&S NRP40SN          | 0x0160         |
| R&S NRP50S           | 0x0161         |
| R&S NRP50SN          | 0x0162         |
| R&S NRP67S           | 0x024A         |
| R&S NRP67SN          | 0x024B         |

#### Table 7-4: R&S NRP18S-xx USB product IDs

| R&S NRP power sensor | USB product ID |
|----------------------|----------------|
| R&S NRP18S-10        | 0x0148         |
| R&S NRP18S-20        | 0x014A         |
| R&S NRP18S-25        | 0x014C         |

#### Table 7-5: R&S NRPxxT(N) USB product IDs

| R&S NRP power sensor | USB product ID |
|----------------------|----------------|
| R&S NRP18T           | 0x0150         |
| R&S NRP18TN          | 0x0151         |
| R&S NRP33T           | 0x0152         |
| R&S NRP33TN          | 0x0153         |
| R&S NRP40T           | 0x0154         |
| R&S NRP40TN          | 0x0155         |
| R&S NRP50T           | 0x0156         |
| R&S NRP50TN          | 0x0157         |

**R&S<sup>®</sup>NRP** Series

#### **Remote Control Interfaces and Protocols**

#### Ethernet Interface

| R&S NRP power sensor | USB product ID |
|----------------------|----------------|
| R&S NRP67T           | 0x0158         |
| R&S NRP67TN          | 0x0159         |
| R&S NRP90T           | 0x026C         |
| R&S NRP90TN          | 0x026D         |
| R&S NRP110T          | 0x015A         |

#### Table 7-6: R&S NRPxxTWG USB product IDs

| R&S NRP power sensor | USB product ID |
|----------------------|----------------|
| R&S NRP75TWG         | 0x01D1         |
| R&S NRP90TWG         | 0x01D2         |
| R&S NRP110TWG        | 0x01D3         |

#### **Example:**

USB::0x0AAD::0x00E2::100001

0x0AAD is the vendor ID for Rohde & Schwarz.

0x00E2 is the product ID for the R&S NRP8S power sensor.

100001 is the serial number of the particular power sensor.

## 7.2 Ethernet Interface

The Ethernet interface of the R&S NRP LAN power sensors allows you to integrate them in a local area network (LAN).

For remote control via a network, the computer and the power sensor must be connected via the Ethernet interface to a common network with TCP/IP network protocol. The TCP/IP network protocol and the associated network services are preconfigured on the power sensor. Software for device control and the VISA program library must be installed on the computer.

### 7.2.1 VISA Resource Strings

The VISA resource string is required to establish a communication session between the controller and the power sensor in a LAN. The resource string is a

Ethernet Interface

unique identifier, composed of the specific IP address of the sensor and some network and VISA-specific keywords.

TCPIP::<IP address or hostname>[::<LAN device name>][::INSTR]

- TCPIP designates the network protocol used
- <*IP address or hostname*> is the IP address or host name of the device
- [::<LAN device name>] defines the protocol and the instance number of a subinstrument:
- [::INSTR] indicates the power sensors resource class (optional)

The IP address or hostname is used by the programs to identify and control the sensor. While the hostname is determined by settings in the sensor, the IP address is assigned by a DHCP server when the sensor requests one. Alternatively the IP address is determined with a procedure called Zeroconf.

You can also assign a *LAN device name* which defines the protocol characteristics of the connection. See the description of the VISA resource string below for the corresponding interface protocols. The string of the *LAN device name* is emphasized in italics.

#### HiSLIP

TCPIP::<IP address or hostname>::hislip0[::INSTR]

• *hislip0* is the HiSLIP device name, designates that the interface protocol HiSLIP is used (mandatory)

*hislip0* is composed of [::HiSLIP device name[,HiSLIP port]] and must be assigned.

For details of the HiSLIP protocol, refer to Chapter 7.2.3, "HiSLIP Protocol", on page 52.

#### VXI-11

TCPIP::<IP address or hostname>[::inst0][::INSTR]

 inst0 is the LAN device name, indicating that the VXI-11 protocol is used (optional)

*inst0* currently selects the VXI-11 protocol by default and can be omitted.

For details of the VXI-11 protocol, refer to Chapter 7.2.2, "VXI-11 Protocol", on page 52.

#### **R&S®NRP Series**

Ethernet Interface

#### **Socket Communication**

TCPIP::<IP address or hostname>::port::SOCKET

- *port* determines the used port number
- SOCKET indicates the raw network socket resource class

Socket communication requires the specification of the port (commonly referred to as port number) and of "SOCKET" to complete the VISA resource string with the associated protocol used.

The default port for socket communication is port 5025.

For details of the socket communication, refer to Chapter 7.2.4, "Socket Communication", on page 53.

#### Example:

A power sensor has the IP address *10.111.11.20*; the valid resource string using VXI-11 protocol is:

TCPIP::10.111.11.20::INSTR

The DNS host name is *nrp18sn-100001*; the valid resource string is:

TCPIP::nrp18sn-100001::hislip0 (HiSLIP)

TCPIP::nrp18sn-100001::inst0 (VXI-11)

A raw socket connection can be established using:

TCPIP::10.111.11.20::5025::SOCKET

TCPIP::nrp18sn-100001::5025::SOCKET

### 7.2.2 VXI-11 Protocol

The VXI-11 standard is based on the ONC RPC (Open Network Computing Remote Procedure Call) protocol which in turn relies on TCP/IP as the network/ transport layer. The TCP/IP network protocol and the associated network services are preconfigured. TCP/IP ensures connection-oriented communication, where the order of the exchanged messages is adhered to and interrupted links are identified. With this protocol, messages cannot be lost.

#### 7.2.3 HiSLIP Protocol

The HiSLIP (high-speed LAN instrument protocol) is the successor protocol for VXI-11 for TCP-based instruments specified by the IVI foundation. The protocol

#### **R&S<sup>®</sup>NRP** Series

#### Ethernet Interface

uses two TCP sockets for a single connection - the first for fast data transfer, the second one for non-sequential control commands (e.g. Device Clear or SRQ).

HiSLIP has the following characteristics:

- High performance as with raw socket network connections
- Compatible IEEE 488.2 support for Message Exchange Protocol, Device Clear, Serial Poll, Remote/Local, Trigger, and Service Request
- Uses a single IANA registered port (4880), which simplifies the configuration of firewalls
- Supports simultaneous access of multiple users by providing versatile locking mechanisms
- Usable for IPv6 or IPv4 networks
- The HiSLIP data is sent to the device using the "fire and forget" method with immediate return. Opposed to VXI-11, where each operation is blocked until a VXI-11 device handshake returns. Thus, a successful return of a VISA operation such as viWrite() does not guarantee that the sensor has finished (or even started) executing the requested command. It just indicates that the command has been delivered to the TCP/IP buffers.

For more information see also the application note at:

http://www.rohde-schwarz.com/appnote/1MA208.

#### 7.2.4 Socket Communication

An alternative way for remote control of the software is to establish a simple TCP/IP connection to the device using the standard network drivers of your operating system. The so-called "socket" on Linux, "winsock" on Windows. The socket communication, also referred to as "raw Ethernet communication", does not necessarily require a VISA installation on the remote controller side.

Socket connections are established on a specially defined port. The socket address is a combination of the IP address or hostname of the sensor and the number of the port configured for remote control. The power sensors use port number 5025 for this purpose.

## 8 Contacting Customer Support

#### Technical support - where and when you need it

For quick, expert help with any Rohde & Schwarz product, contact our customer support center. A team of highly qualified engineers provides support and works with you to find a solution to your query on any aspect of the operation, programming or applications of Rohde & Schwarz products.

#### **Contact information**

Contact our customer support center at www.rohde-schwarz.com/support, or follow this QR code:

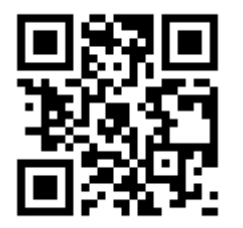

Figure 8-1: QR code to the Rohde & Schwarz support page

## Index

#### Α

| Android device<br>R&S Power Viewer Mobile<br>Application cards<br>Application notes | .42<br>8<br>8     |
|-------------------------------------------------------------------------------------|-------------------|
| В                                                                                   |                   |
| Brochures<br>Browser-based user interface<br>Button                                 | 7<br>. 34<br>. 20 |
|                                                                                     | . 29              |
| C                                                                                   |                   |
| Checking                                                                            | 10                |
| Connection types                                                                    | . 14              |
| Simple USB connection                                                               | . 14              |
| USB sensor hub                                                                      | .15               |
| Connecting                                                                          |                   |
| Base unit                                                                           | . 17              |
| RF                                                                                  | . 12              |
| Supported Rohde & Schwarz instrum                                                   | ent               |
|                                                                                     | . 17              |
| Io a computer                                                                       | . 14              |
| USB host                                                                            | .13               |
| Connector                                                                           | റം                |
|                                                                                     | .20               |
| Overview                                                                            | .29               |
| RF                                                                                  | .20               |
| Trigger I/O                                                                         | 28                |
| Controlling host                                                                    |                   |
| Computer using LAN                                                                  | . 18              |
| R&S NRX                                                                             | . 18              |
| Customer support                                                                    | . 54              |
| D                                                                                   |                   |

#### D

| 7  |
|----|
|    |
| 13 |
| 13 |
| 6  |
|    |
| 31 |
|    |

| DUT<br>Connecting<br>Disconnecting                                                                          | 12<br>12                   |
|----------------------------------------------------------------------------------------------------|----------------------------|
| E                                                                                                    |                            |
| Electromagnetic interference (EMI)<br>Electrostatic discharge (ESD)<br>Ethernet interface<br>Remote control | 12<br>11<br>50             |
| F                                                                                                    |                            |
| Firmware update 33, 3                                                                                       | 34                         |
| G                                                                                                    |                            |
| Getting started                                                                                             | . 6                        |
| н                                                                                                    |                            |
| HiSLIP<br>Protocol<br>Resource string                                                                       | 52<br>51<br>22             |
| I                                                                                                    |                            |
| Instrument security procedures<br>Intended use<br>Interface<br>Overview                                     | .7<br>.5<br>25<br>24       |
| к                                                                                                    |                            |
| Key facts                                                                                                   | .9                         |
| L                                                                                                    |                            |
| LAN connection<br>Configuration                                                                             | 33<br>22<br>24<br>21<br>29 |
| Network status                                                                                              | 30<br>29                   |

## R&S<sup>®</sup>NRP Series

## Index

#### Μ

| Mobile measurements | 42 |
|---------------------|----|
| Ν                   |    |
| Network status LED  | 30 |

#### 0

| Open source acknowledgment (OSA) . | 7  |
|------------------------------------|----|
| Operating concepts                 | 31 |
| App for Android devices            | 42 |
| Browser-based user interface       | 34 |
| R&S NRP Toolkit                    | 31 |
| R&S NRP2                           | 44 |
| R&S NRPV                           | 37 |
| R&S NRX                            | 43 |
| R&S Power Viewer                   | 40 |
| Remote control                     | 37 |
| Operating conditions               | 10 |
| 1 0                                |    |

#### Ρ

| Power status LED  | 29 |
|-------------------|----|
| Preparing for use |    |
| Protocol          |    |
| HiSLIP            | 52 |
| VXI-11            |    |

#### R

| R&S NRP Toolkit              | 31    |
|------------------------------|-------|
| Communication program        | 34    |
| Components for Windows-based | sys-  |
| tems                         | 32    |
| Firmware update3             | 3, 34 |
| Installation under Windows   | 32    |
| Network Configuration        | 33    |
| S-parameter update           | 34    |
| System requirements          | 32    |
| Uncertainty calculator       | 34    |
| Versions                     | 31    |
| Versions of R&S NRP software | 34    |
| R&S NRP-Z5                   | 15    |
| R&S NRP2                     | 44    |
| R&S NRPV                     | 37    |
| R&S NRX                      | 43    |
| R&S Power Viewer             | 40    |
| R&S Power Viewer Mobile      | 42    |
| Release notes                | 7     |
| Remote control               |       |
| Ethernet interface           | 50    |
| HiSLIP protocol              | 52    |
| 1                            |       |

| Interfaces            | 47     |
|-----------------------|--------|
| Protocols             |        |
| Socket communication  | 53     |
| USB interface         |        |
| VISA resource strings | 50     |
| VXI-11 protocol       | 52     |
| Resource string       |        |
| HiSLIP                | 51     |
| Socket                |        |
| VISA                  | 50     |
| VXI-11                | 51     |
| RF connector          | 12, 26 |

#### S

| 34  |
|-----|
| 10  |
| . 7 |
| . 7 |
|     |
| 18  |
|     |
| 53  |
| 52  |
| 28  |
|     |

#### т

| Test setup            | . 11 |
|-----------------------|------|
| Trigger I/O connector | .28  |
| Tutorials             | 6    |

#### U

| Uncertainty calculator | 34 |
|------------------------|----|
| Unpacking              | 10 |
| USB connection         | 14 |
| USB interface          |    |
| Remote control         | 48 |
| USB product ID         | 48 |
| USB resource string    | 48 |
| USB sensor hub         | 15 |
| User manual            | 6  |

#### V

| 34 |
|----|
|    |
| 50 |
|    |
| 52 |
| 51 |
|    |

### R&S<sup>®</sup>NRP Series

#### W

| White papers 8                  |
|---------------------------------|
| Z                               |
| Zero configuration networking21 |